## How to Update Xhorse Dolphin XP-005 Database

1) Enter Dolphin XP-500 main interface and click "Update"

2) Click "Database Update"

3) If you find a new version, Click "update" and download the new version. Click on "OK" after download database sucess.

If cellphone connected by mobile internet data, a prompt saying that download maybe costs data fee, recommed downloading by Wifi

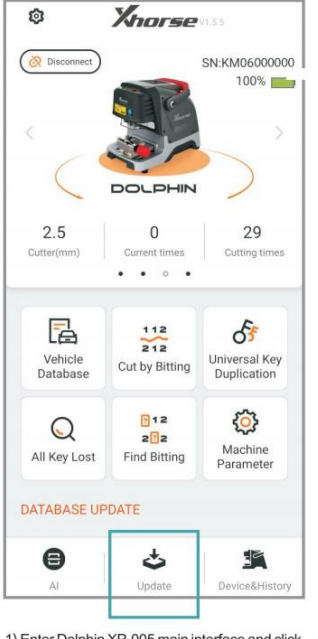

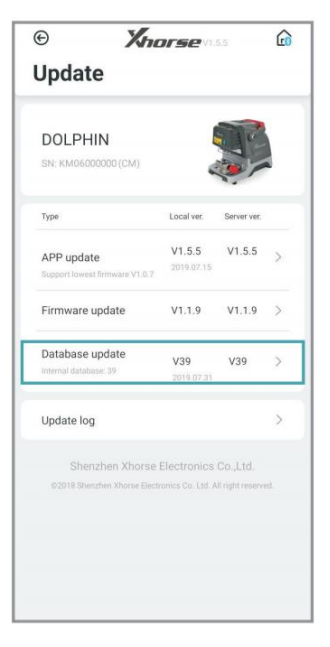

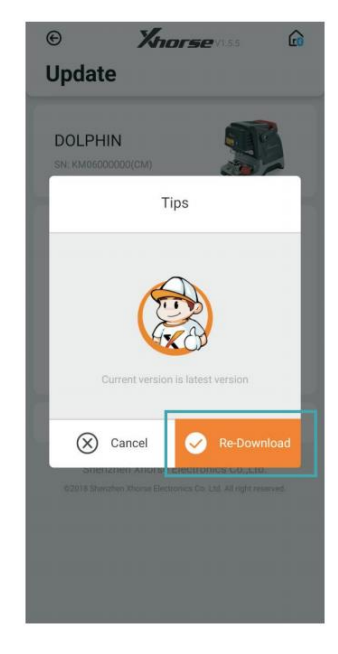

1) Enter Dolphin XP-005 main interface and click 'Update'. 2) Click 'Database update'.

 If you find a new version, click 'Update' and download the new version. Click on 'OK' after download database success.

## Upgrade by Upgrade Kit

Three ways to get the update package.

- 1. Down the Upgrade Kit by This Link Directly: https://mega.nz/file/jrgUhYoK#YAI-aMcPQ8sn25UwVi-1jkH\_vNNydFP7TswyvIz7v7k
- 2. Send an Email Titled "Update Tool" to support@ xhorse.com
- 3. Consult with Online Customer Service on Xhorse App.

Steps to update both database and firmware with update package

|               |                  | Upgrade Kit       | v1.5.6 |                 |                    | _ ×        |
|---------------|------------------|-------------------|--------|-----------------|--------------------|------------|
| Kha           | rse              |                   |        |                 | <b>*</b><br>Bepair | Esta guage |
| DOLP          | HIN1             |                   |        | Version: 1.1.9  | Update time: 20    | 019/07/05  |
| Note          | :                |                   |        |                 |                    |            |
| New:          |                  |                   |        |                 |                    |            |
|               | /1.1.9           | (2019-06-24)      |        |                 |                    |            |
|               | This version nee | d to update       |        |                 |                    |            |
|               | firmware         |                   |        |                 |                    |            |
|               | Fix HU66EXT cutt | ing problem       |        |                 |                    |            |
| 1             | Sclick to unfold |                   |        |                 |                    |            |
| XCMIN         | NIPLUS           | m                 |        | Version: 2.2.2  | Update time: 20    | 019/07/26  |
| Select Device | DOLPHINI         | ♥ Upgrade Version | 1.1.9  | - Find D        | evice              | Upgrade    |
|               | Device SN:       |                   |        | Firmware versio | an:                |            |

1) Connect the dolphin with a computer through USB cable, run "Upgrade Kit" ,and click "Find Device"

|                                                           | Upgrade Kit v1,5.6          | _ ×                                      |
|-----------------------------------------------------------|-----------------------------|------------------------------------------|
| Khorse                                                    |                             | * 5                                      |
| DOLPHIN1                                                  |                             | Version: 1.1.9 Update time: 2019/07/05   |
| Note:<br>New:<br>v1.1.9<br>* This v<br>firmwa<br>* Fix HU | Beading device, please wait |                                          |
| XCMINIPLUS                                                |                             | Version: 2.2.2 Update time: 2019/07/26 , |
| elect Device DOLPHINI<br>Device SN:                       | Derade Version 1.1.9        | Firmware version:                        |

2) The connected device will be recognized and shown on left corner.

|               |                                                      | Upgrade Kit v1.5.6                                                                                                    |                    | _ ×       |
|---------------|------------------------------------------------------|----------------------------------------------------------------------------------------------------|--------------------|-----------|
| Kno           | rse                                                  |                                                                                                    | <b>*</b><br>Repair | Es.       |
| DOLP          | HIN1                                                 | Version: 1.1.9                                                                                                    | Update time: 20    | 019/07/05 |
| Note<br>New:  | <pre>/1.1.9 This version firmware Fix HU66EXT </pre> | Select device not found please try to<br>replug device or install driver<br>Try to install driver?(Restart the<br>computer after installation) |                    |           |
| XCMIN         | © Click to unfold                                    | Wersion: 2.2.2                                                                                                    | Update time: 20    | 019/07/26 |
| Select Device | DOLPHINI                                             | ➡ Upgrade Version 1.1.9 ➡ Find D                                                                                                    | evice              | Upgrade   |
|               | Device SN:                                           | Firmware versi                                                                                                    | oni                |           |

3) If the device cannot be found, follow the tips on screen and click "Yes" to install driver.

|               |                      |             | Upgrade Kit v1.5.6    |                        |                       | _ ×    |
|---------------|----------------------|-------------|-----------------------|------------------------|-----------------------|--------|
| Kno           | rse                  |             |                       |                        | * (                   | 2      |
| DOLP          | HIN1                 |             |                       | Version: 1.1.9         | Update time: 2019/07/ | 05     |
| Note          |                      |             | Select Device         | ×                      |                       |        |
| New           |                      | Keytool     | BMWTool               | Mini-Keytool (KeyLark) |                       |        |
|               | v1.1.9<br>* This ve  | VVDIFrog    | VVDI2                 | VVDIMB                 |                       |        |
|               | firmwar<br>* Fix HU6 | VAGIM007    | XC-007                | XCMINI-ENO2            |                       |        |
|               |                      | XCMINI-1003 | ICMINIPLUS            | DOLPHINI               |                       |        |
|               | Click to unror       | 4           |                       |                        | -                     |        |
| XCMI          | NIPLUS               |             | m                     | Version: 2.2.2         | Update time: 2019/07/ | 26 , - |
| Select Device | DOLPHINI             |             | Upgrade Version 1.1.9 | - Find D               |                       | ida    |
|               | Device SN            |             |                       | Firmware versio        | an.:                  |        |

4) Select DOLPHIN1 and install driver.

|               |                   |                | Upgrade Kit v   | 1.5.6 |      |              |                    | -         | ×  |
|---------------|-------------------|----------------|-----------------|-------|------|--------------|--------------------|-----------|----|
| Kna           | rse               |                |                 |       |      |              | <b>*</b><br>Ropair | E4        |    |
| DOLP          | HIN1              |                |                 |       | Ve   | rsion: 1.1.9 | Update time: 2     | 019/07/05 | (H |
| Note          | :                 |                |                 |       |      |              |                    |           |    |
| New           |                   |                |                 |       |      |              |                    |           |    |
|               | v1.1.9            | (2019-06-      | 24)             |       |      |              |                    |           |    |
| 3             | * This version    | need to update |                 |       |      |              |                    |           |    |
|               | firmware          |                |                 |       |      |              |                    |           |    |
|               | * Fix HU66EXT c   | utting problem |                 |       |      |              |                    |           |    |
|               | 💛 Click to unfold |                |                 |       |      |              |                    |           |    |
| XCMI          | NIPLUS            |                | - 22            |       | Ve   | rsion: 2.2.2 | Update time: 3     | 019/07/26 |    |
| •             |                   |                |                 |       |      |              | _                  |           | ,  |
| Select Device | DOLPHINI          | -              | Upgrade Version | 1.1.9 | •    | Find De      | wice               | Upgrade   |    |
|               | Device SN: BMG    | 6262877        |                 |       | Firm | vare versio  | n: 1.1.9           |           |    |

5) When the dolphin machine is found, click "Upgrade"

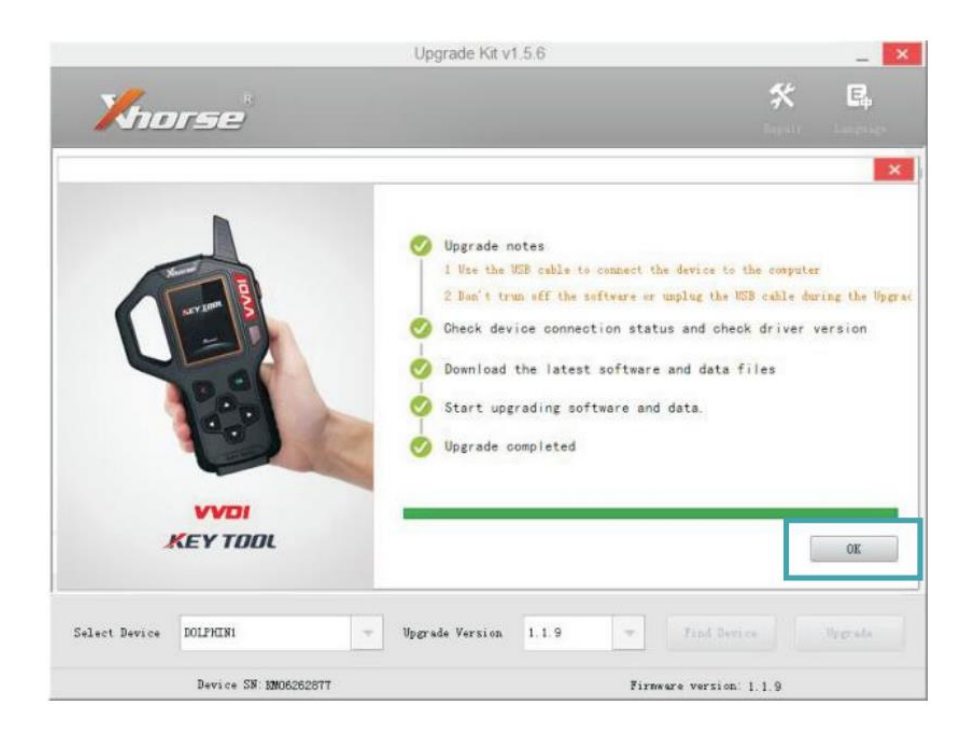